# Moodle のテスト問題一括作成ツールの開発と職員研修への利用

# Development of Batch Creation Tool for Moodle Quiz Question and Use of Online Tests in Staff Training

上木 佐季子<sup>\*1</sup>, 木原 寬<sup>\*1</sup>, 畑 篤<sup>\*1</sup>, 牧野 久美<sup>\*1</sup>, 篠原 良介<sup>\*1</sup>, 長谷部 涼子<sup>\*2</sup> Sakiko UEKI<sup>\*1</sup>, Hiroshi KIHARA<sup>\*1</sup>, Atsushi Hata<sup>\*1</sup>, Kumi MAKINO<sup>\*1</sup>, Ryosuke SHINOHARA<sup>\*1</sup>, Ryoko HASEBE<sup>\*2</sup> <sup>\*1</sup>富山大学 <sup>\*1</sup>University of Toyama

\*<sup>2</sup>名古屋大学 <sup>\*2</sup>Nagoya University Email: ueki@itc.u-toyama.ac.jp

**あらまし**: Moodle のような学習管理システムのテストツールは便利である反面,多数の問題作成には冗長的な作業に多くの時間が費やされる.この作業量を大幅に低減できるものとして,表計算ソフトウエアを利用した Moodle 小テスト問題一括作成ツールを開発し改良してきた.今回は,問題文や選択肢だけでなくフィードバックにも図を組み込めるように改良し,これを富山大学の新任職員向け Excel 研修において利用した例を報告する.

キーワード: Moodle, 小テスト, コンテンツ自動生成, XML, 職員研修

## 1. はじめに

Moodle のような学習管理システム (LMS) のテス トツールは、受講者にとってはその結果やフィード バック,進捗率がリアルタイムに提示されるので, 学力向上やスキルアップへの道筋がつかみやすい. また講師にとっても、テストの結果が自動採点され、 その解答に応じたフィードバックも自動的にされる ため、添削の負担がなくなる.一方で、受講者のレ ベル差やスキルアップに対応させるには、さまざま なレベルの多くの問題を用意することが必要になる が、Web 上で展開される LMS での問題作成には冗 長的な作業に多くの時間が費やされる. この作業量 を大幅に低減できるツールとして、表計算ソフトウ エアを利用した Moodle の問題一括作成ツールを開 発し<sup>(1)</sup>,問題文や選択肢にメディアファイルを組み 込めるようにも改良してきた<sup>(2)</sup>. 今回は、フィード バックにもメディアファイルを組み込めるように改 良した.

## 2. テスト問題一括作成ツール

開発したテスト問題一括作成ツールは、Web アプ リケーションタイプとWindows アプリケーション タイプがある.メディアファイルの組み込みに対応 しているのは後者であり、またいずれのタイプも表 計算ソフトウエア Excel の定型書式に質問、選択肢 やフィードバックを入力し、ユーティリティによっ て、Moodle上でインポートが可能な形式に変換する ものである.

#### 2.1 Excel ファイルの書式

Moodle の小テストそれぞれの問題形式に対する キーワード<sup>(3)</sup>は,表1の問題形式に示したとおりに した.この問題形式キーワード,問題文,選択肢, 配点およびフィードバックなどを記述する基本書式, そして, 穴埋め問題の空欄の位置, メディアファイ ルの挿入位置とファイルの指定方法については, 参 考文献(1), (2),(4)をご覧いただきたい. この定型書 式に従って, 複数の問題を Excel ファイルのシート に入力していく.

2.2 フィードバックへのメディアファイル組み込み 画像ファイルと音声ファイルはこれまでも問題文 と選択肢に組み込むことができたが、それらをフィ ードバックにまで拡張した. Excel 書式での指定方法 は、問題文などに組み込む指定方法と同じである. 挿入できる箇所は、表1に示す.

#### 2.3 変換ユーティリティ

メディアファイル組み込み対応である Windows アプリケーションタイプの変換ユーティリティを起 動すると図1のようなウィンドウが表示される.こ れによって,あらかじめ作成された指定書式の Excel ファイルが XML ファイルに変換され保存される. それを Moodle 2 の小テスト編集画面でインポート することにより,テスト問題が作成される.

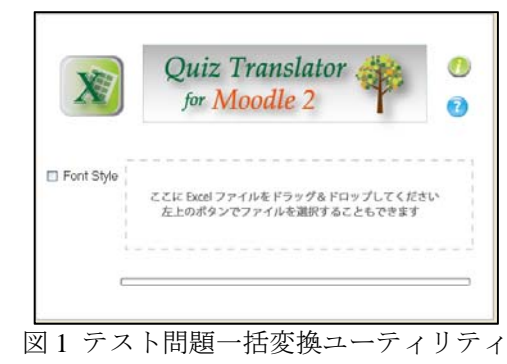

(Windows 版)の画面

#### 教育システム情報学会 JSiSE2013 第38回全国大会 2013/9/2~9/4

| 問題形式 |          | 問題文 | 選択肢<br>等          | 全般に対する<br>フィード<br>バック | 総合フィードバック  |               |             | 個別フィード    |
|------|----------|-----|-------------------|-----------------------|------------|---------------|-------------|-----------|
|      |          |     |                   |                       | すべての<br>正答 | 部分的に<br>正しい解答 | すべての<br>不正解 | ドック       |
| TF   | 正誤       | 0   | —                 | 0                     | _          | —             |             | 0         |
| MC   | 多肢選択     | 0   | 0                 | 0                     | 0          | 0             | 0           | 0         |
| MA   | 多肢選択複数解答 | 0   | 0                 | 0                     | 0          | 0             | 0           | 0         |
| SR   | 記述       | 0   | _                 | 0                     | _          | —             |             | 0         |
| MAT  | 組み合わせ    | 0   | $\bigcirc \times$ | 0                     | 0          | 0             | 0           | _         |
| NUM  | 数值       | 0   | _                 | 0                     | _          | —             |             | 0         |
| ESS  | 作文       | 0   | _                 | 0                     | _          | —             |             | ○ (評定者情報) |
| DS   | 説明       | 0   | _                 | 0                     | _          | —             |             | _         |
| FIB  | 穴埋め記述    | 0   | _                 | 0                     | _          | —             | _           | ×         |
| FMD  | 穴埋め多肢選択  | 0   | ×                 | 0                     | _          | _             |             | ×         |
| FNUM | 穴埋め数値    | 0   | _                 | 0                     | _          |               | _           | ×         |

## 表1メディアファイルの挿入が可能な箇所

## 3. 職員研修への利用

富山大学では新任職員を対象に Excel のスキルア ップを目的とした研修を22年度より毎年4月に行っ ており,25年度に LMS (Moodle)を取り入れた. 受講者のレベル差を Moodle の小テストで対応させ るために,初級および中級レベルの多くの問題を作 成した.問題やフィードバックに図を組み込んだパ ターンも多く取り入れたが,本ツールを利用するこ とにより,Web上での冗長的な作業をすることなく, 比較的容易に作成することができた.

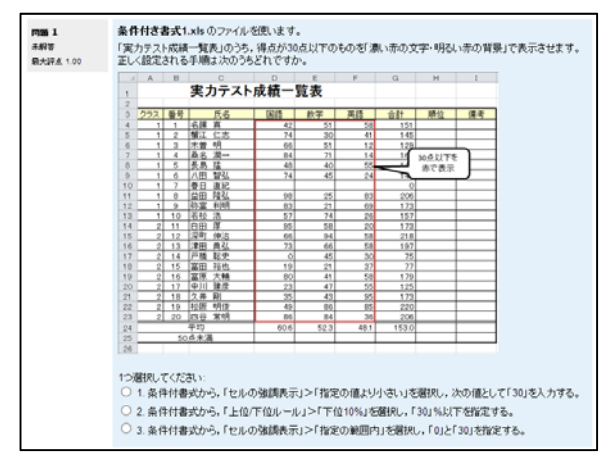

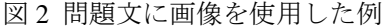

図2と図3は、本ツールを利用して図を組み込ん だ問題文と個別フィードバックの例である.

# 4. おわりに

本ツールは,富山大学総合情報基盤センターの Web サイトで公開している<sup>(4)</sup>.

今回,フィードバックにも図を挿入できるように なったことから,きめ細かい具体的なフィードバッ クが可能となった.これにより, Moodle のテストが 理解度確認の手段だけでなく学習手段にもなると考 える.

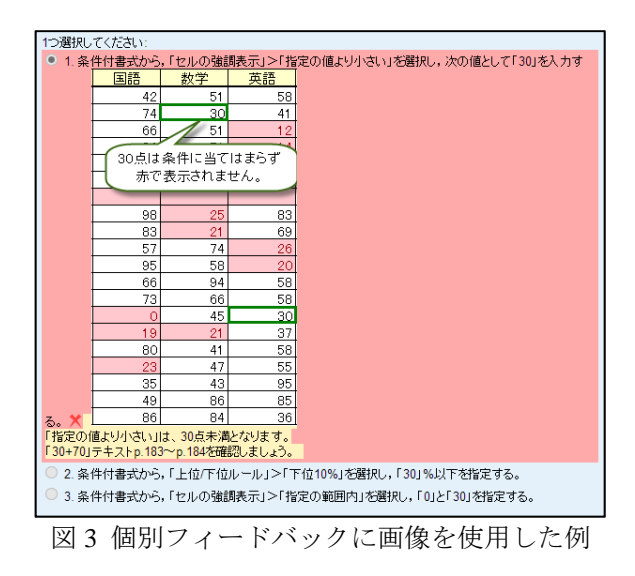

#### 参考文献

- (1) 木原寛, 畑篤, 牧野久美: "e ラーニングシステムのテ スト問題作成用共通フォーマットと一括変換ユーテ ィリティの開発",教育システム情報学会研究報告, Vol.25, No.6, pp.65-68 (2011)
- (2) 木原寛,畑篤,牧野久美,上木佐季子: "Moodle 2 の画 像や音声を含むテスト問題の一括作成ツールの開発 とその応用",教育システム情報学会研究報告, Vol.27, No.6, pp.45-48 (2013)
- (3) Blackboard Inc. : "Blackboard Learn R.9 Instructor Manual", p.308-310 (2009)
- (4) 富山大学総合情報基盤センター: "Moodle 2のテスト とアンケートの質問の一括作成", http://www.itc.u-toyama.ac.jp/moodle2/tools/